# 4

# 第4章 『Information server +Plus』に 必要なプログラムをインストールしよう

本章では、『Information server +Plus』を利用する上で、 必要となるプログラムの種類やそれらのインストールのしかた について説明します。

# どんなプログラムを "インストール"するの?

これまで『Information server +Plus』の様々な機能や使いかたについて説明してきました。

さらに『Information server +Plus』の機能を十分に使いこなすためには、その 機能を補助するプログラムが必要となります。同梱の「セットアップディスク」CD には、『Information server +Plus』を補助するプログラムがいくつか入っています。 これらのプログラムは、"ユーティリティプログラム"と"ドライバー"に分類されます。

## <ユーティリティプログラム>

『Information server +Plus』には、次の 4 種類のユーティリティプログラムがあ ります。

## ●『Is+Plus インフォモニター』

新着文書をユーザーに通知してくれるユーティリティプログラムです。設定によって、新着だけでなく、送信やプリントの結果状況も通知することができます。

## 関連事項

『Is+Plus インフォモニター』の詳しい使いかたについては、『Information server +Plus リファレンスマニュアル』の「新着文書の通知設定をする(インフォモニター)」 を参照してください。【020】

## ●『Is+Plus ダウンロードユーティリティ』

受信した文書を自動的にダウンロードするユーティリティプログラムです。文書 の種類やダウンロードする場所、ファイル形式を指定することができます。また、 いつダウンロードするかという時間設定も行うことができます。

## 関連事項

『Is+Plus ダウンロードユーティリティ』の詳しい使いかたについては、 『Information server +Plusリファレンスマニュアル』の「自動ダウンロードの設 定をする(ダウンロードユーティリティ)」を参照してください。【021】

## ●『Is+Plus カバーページエディター』

ファクスを送信するときに文書の先頭に付ける送付案内書を作成・編集するユー ティリティプログラムです。送信する相手先の情報(会社名、所属部署名、名 前など)は自動的に挿入されますので、各送信相手ごとに送付案内書を作成す る必要がありません。

## 関連事項

『Is+Plus カバーページエディター』の詳しい使いかたについては、『Information server +Plus リファレンスマニュアル』の「カバーページを作成する(カバーページエディター)」を参照してください。【022】

#### ●『Muratec Is+Plus TWAIN コネクター』

『Information server +Plus』のスキャナ機能で取り込んだ画像を画像編集ア プリケーションソフトで読み込むためのユーティリティプログラムです。

関連事項

『Muratec Is+Plus TWAIN コネクター』の詳しい使いかたについては、 『Information server +Plusリファレンスマニュアル』の「TWAINドライバーで 文書を取り込む」を参照してください。【023】

## <ドライバー>

『Information server +Plus』には、次の3種類のドライバーソフトがあります。

#### Muratec Is+Plus V2300/2800

各種アプリケーションソフトで作成した文書を『Information server +Plus』 でプリントするときに必要となるドライバーです。

●『Muratec Is+Plus Fax』 各種アプリケーションソフトで作成した文書を『Information server +Plus』 で直接ファクス送信するときに必要となるドライバーです。

#### Muratec Is+Plus TIFF Maker

各種アプリケーションソフトで作成した文書を画像ファイル(TIFF ファイル)に 変換するドライバーです。 変換された画像ファイルは添付ファイルとして送信することができます。

## <電子マニュアル>

『Information server +Plus』の「セットアップディスク」CD には、これらのプ ログラムだけでなく、『Information server +Plus リファレンスマニュアル』とい う "電子マニュアル"が入っています。この "電子マニュアル"は HTML という言 語で作られたマニュアルで、『Information server +Plus』と同じように"ブラウザ" というプログラムを使って閲覧します。

この『Information server +Plus リファレンスマニュアル』では、『Information server +Plus』の各機能について本書よりもさらに詳しい使いかたを説明しています。また、設定のしかたについても説明しています。

『Information server +Plus リファレンスマニュアル』の詳細については、本書「第 5章『Information server +Plus』の使いかたを詳しく調べるには」を参照して ください。

## 用語解説

ユーティリティプログラム

ある目的を実行するために設計された単機能なプログラムです。このプログラム は不足している機能を補足することで、そのアプリケーションソフトやシステムの 操作性を向上させることが目的です。

## ドライバー

プリンタやスキャナなどの周辺機器とアプリケーションソフトとの橋渡しを行うプログラムです。たとえば、ワープロで作成した文書をプリントしようとしたとき、使用するコンピュータに対応するプリンタドライバーを設定していないと、文字化けを起こしたり、レイアウトが崩れたりして正しいプリント結果が得られません。

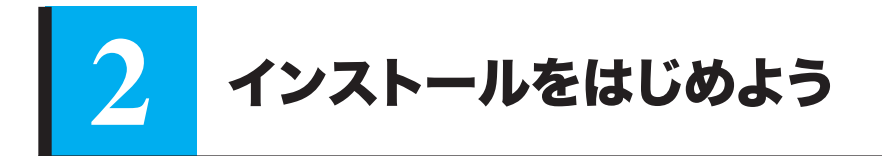

それでは、さっそくこれらのプログラムをインストールしましょう。 『Information server +Plus』のパッケージに同梱されている「セットアップディ スク」CDをご用意ください。 インストールは次のような手順で行います。

インストールは次のような于順で打いよう。

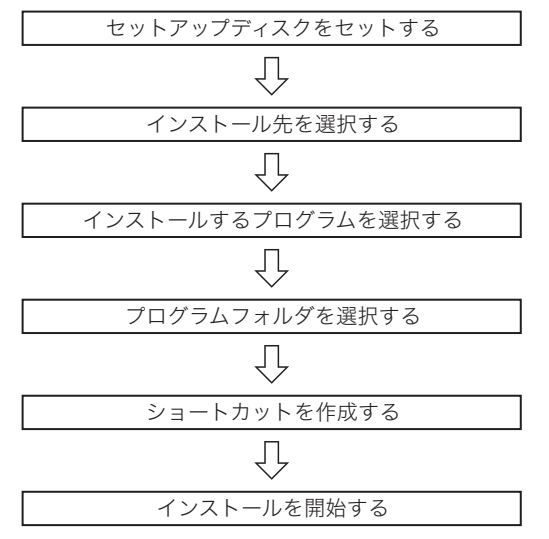

※説明の便宜上、各ステップにタイトルをつけて分けていますが、実際には連続してインストールを実行します。

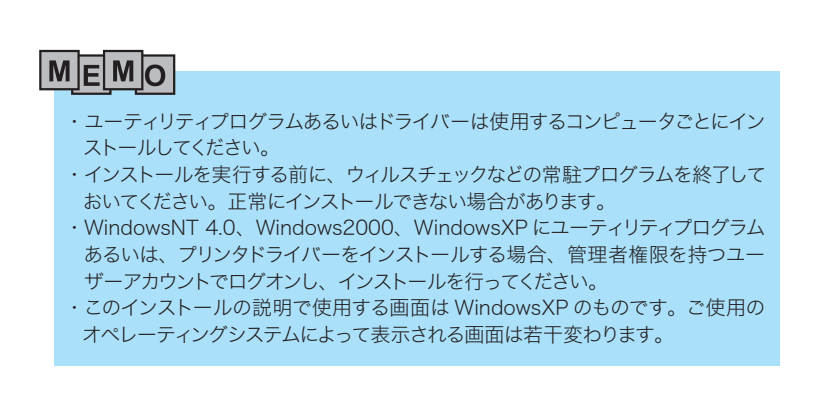

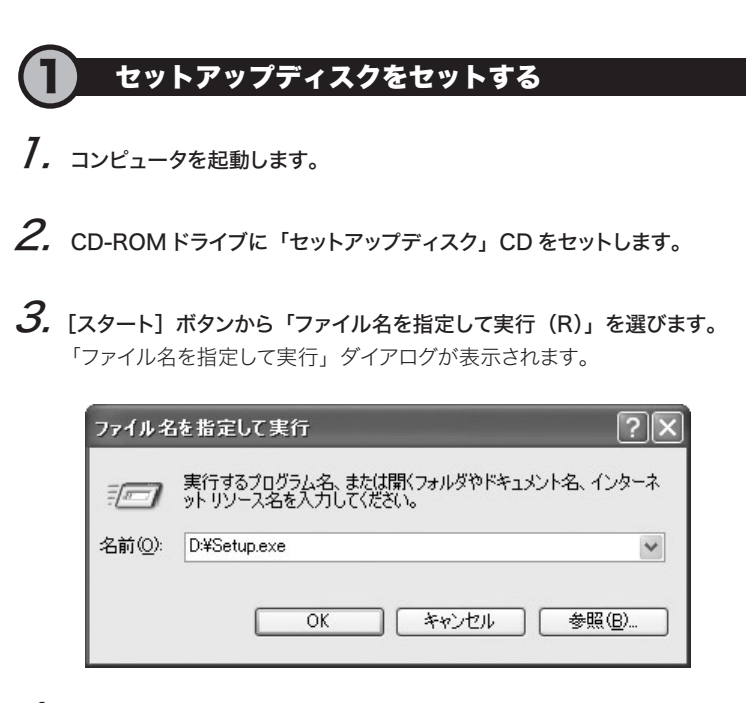

**4.** 「名前(O)」に「(ドライブ名):¥Setup.exe」と入力し、[OK] ボタン をクリックします。

「セットアップウィザード」が表示されます。

| Is+Plus りライアント セットアッフ* | $\mathbf{x}$                                                                                                    |  |  |
|------------------------|----------------------------------------------------------------------------------------------------|--|--|
|                        | Is+Plus クライアント セットアップ ウィザート・ヘようこそ                                                                                                    |  |  |
| 4                      | このセットアップフログラムは、コンピューターにIs+Plus クライアント・ソフトを<br>インストールします。<br>このセットアップフログラムを実行する前に、ウィルスチェッグなどの<br>常転プログラムを含むすべてのWindowsプログラムを必ず終了してく<br>ださい。 |  |  |
|                        | < 戻る(団) 【次へ(N)》】 キャンセル                                                                                                    |  |  |

# MEMO

[参照 (B)] ボタンをクリックして「Setup.exe」の場所を指定することもできます。 (ドライブ名) は、「セットアップディスク」CDを入れた CD-ROM ドライブのドラ イブ名を示します。

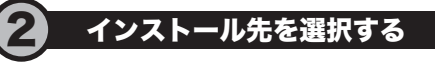

このステップでは、プログラムをインストールする場所を指定します。

**7.**「セットアップウィザード」で [次へ (N) >] ボタンをクリックします。 「使用許諾契約」が表示されます。

| Is+Plus りライアント セクトアゥフ*                                                                                                    | ×                         |
|----------------------------------------------------------------------------------------------------|---------------------------|
| 使用許諾契約<br>次の製品使用許諾契約を注意深くお読みください。                                                                                                 | X                         |
| 契約の残りの部分を読むには、[Page Down]キーを押してください。                                                                                              |                           |
| は、フトウェア使用に話条件は村田催補株式会社(以下「村田催補、と<br>すりの本・ファトウェア製品(DD - ROM、マニュアル及びその他の資料<br>み、以下、総称して「ホッフトウェア製品といいます)を利用していただ<br>の使用に話条件を定めるものです。 | いは<br>を含<br>「際            |
| (1)使用条件<br>のお客様は、本ソフトウェア製品を日本国内においてのみ使用する<br>できます。<br>のお客様は、お客様がホソフトウェア製品を扱うこと(ネットワークト<br>コンピュータからアクセスすることを含む)を認めた人におして、下         | ことが<br>:の<br>記            |
| 前述の製品使用許諾契約のすべての条項に同意しますか? [しいえ)ホ<br>します。Is+Plus をインストールするには、この契約に同意する必要がありま                                                      | タンを選択すると、セットアップを中止<br>こす。 |
| instalionield<br>〈 戻3( <u>B</u> )                                                                                                 | itu <u>⊘</u> เเเ⊼ญ        |

2. 「使用許諾契約」の内容をよく読み、同意する場合は [はい (Y)] ボタン をクリックします。

「インストール先の選択」ダイアログが表示されます。 初期設定では「C:¥Program Files¥Muratec¥ls+Plus」が指定されてい ます。

| Is+Plus ካライアント セットアッフ*                           | ×              |
|--------------------------------------------------|----------------|
| インストール先の選択<br>セットアップがファイルをインストールするフォルタを選択してください。 | A.             |
| セットアッフりよ、次のフォルタリこ Is+Plus をインストールします。            |                |
| このフォルダへのインストールルは、D次へコボタンをクリックします。                |                |
| 別のフォルダへインストールする場合は、「参照〕体ウンを別ックしてフォルタを選択してくた      | Eðlo.          |
| 「1ンストール先のファォルダー                                  |                |
| C:¥Program Files¥Muratec¥Is+Plus                 | 参照( <u>R</u> ) |
| InstallShield                                    |                |
| < 戻る(B) [                                        | (N)> ++>>tu    |

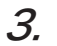

3. インストール先を変更しない場合は、[次へ (N) >] ボタンをクリックします。 「コンポーネントの選択」ダイアログが表示されます。

インストールする場所を変更する場合

MEMO

他のフォルダを指定する場合は、あらかじめプログラムをインストールする フォルダを作成しておく必要があります。

①「インストール先の選択」の[参照(R)]ボタンをクリックします。
「ディレクトリの選択」ダイアログが表示されます。

| ディレクトリの選択                                                                                                    | $\mathbf{X}$ |
|----------------------------------------------------------------------------------------------------|--------------|
| インストール先のフォルダを選択してください。<br>パス( <u>P</u> ):                                                                      |              |
| C:¥Program Files¥Muratec¥Is+Plus                                                                               |              |
| フォルダ*( <u>D</u> ):                                                                                             |              |
| <ul> <li>□ ③ デスクトップ</li> <li>□ → □ マイ ドキュメント</li> <li>□ → □ マイ コンピュータ</li> <li>□ → □ → カル ディスク (C:)</li> </ul> |              |
|                                                                                                    | ~            |
| ОК                                                                                                    | ) キャンセル      |

②ツリー表示されているディレクトリから、インストールするディレクトリの フォルダを選んで[OK] ボタンをクリックします。

「ディレクトリの選択」ダイアログは閉じ、「インストール先の選択」ダイ アログの「インストール先のフォルダ」は指定したディレクトリにあるフォ ルダに変更されています。

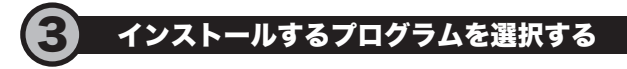

このステップでは、ご使用のコンピュータにインストールするプログラムあるいは電 子マニュアルを選択します。

**7.**「コンポーネントの選択」ダイアログで、インストールするプログラムを選びます。

初期設定では、すべてのプログラムがチェックされています。この状態では、 すべてのプログラムがインストールされます。

| Is+Plus クライアント セク<br>コンホ <sup>モ</sup> ーネントの選択<br>セットアッフ <sup>・</sup> でインストール                                                                                                    | トアッフ*<br>するコンポーネントを選択し | してください。                          |                                                                                     |
|----------------------------------------------------------------------------------------------------|------------------------|----------------------------------|-------------------------------------------------------------------------------------|
| ()ンストールするコンホ <sup>4</sup> ー<br>「「」」」、「」」、「」、「」、」、「」、<br>「」」、「」、」、」、<br>「」、」、」、<br>「」、」、<br>「」、」、<br>「」、」、<br>「」、」、<br>「」、」、<br>「」、」、<br>「」、」、<br>「」、」、<br>「」、」、<br>「」、」、<br>「」、」、<br>「」、」、<br>「」、」、<br>「」、<br>「 | キントを選択してください。<br>      | :₀ 1), <b>x</b> t~ kU,t&k 11),#* | ーネントは、選択を得解殺してください。<br>見切月<br>Information server +Plus(2)名権<br>フリンタドライバーをインストールします。 |
| ,<br>必要なディスり容量<br>空きディスり容量                                                                                                    | 0:<br>C:               | 38064 K<br>9001860 K             |                                                                                     |
|                                                                                                    |                        | < 戻る(日                           | 3) 次へ (N)> キャンセル                                                                    |

インストールしない場合は、該当するプログラムのチェックボックスをクリッ クしてチェックをはずします。

# **2.** インストールするプログラムが決まったら、[次へ(N)>] ボタンをクリックします。

「プログラムフォルダの選択」ダイアログが表示されます。

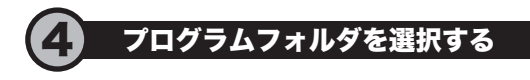

このステップでは、「スタート」メニューからプログラムを実行する場合、インストールするプログラムを登録するプログラムフォルダを指定します。

**7.** 「プログラムフォルダの選択」ダイアログで、インストールするプログラムを 登録するプログラムフォルダを選択します。

| Is+Plus りライアント セットアッフ*                        | ×                                                            |
|-----------------------------------------------|--------------------------------------------------------------|
| フ <b>ロクラム フォルダの選択</b><br>フロクラム フォルダを選択してください。 | 14                                                           |
| セットアップ1は、 次にジストされているプロ<br>か、または既存のフォルダリストから1  | かうム フォルタႨこフႢかうム アイコンを追加します。新しし เフォルタ宅を入力する<br>つを選択することもできます。 |
| 7泊9~74.7ォルタベビン:<br>[Is+Plus                   |                                                              |
| 既存のフォルダॆॖ                                     |                                                              |
| to finder or the                              |                                                              |
| Collection and Collection                     |                                                              |
| Revenue (Print 1 - 1)                         |                                                              |
| Robert Street                                 | ×                                                            |
| nstallShield                                  |                                                              |
|                                               | 〈 戻る(8) 次へ(N)〉 キャンセル                                         |

初期設定では、「Is+Plus」に設定されています。

# 2. 変更しない場合は、[次へ(N)>] ボタンをクリックします。

別のフォルダ名を指定する場合は、「プログラムフォルダ(P):」にフォル ダ名を入力します。すでに登録されているプログラムフォルダを使用する場 合は、「既存のフォルダ(X):」リストからフォルダを選択します。

「ショートカットの作成」ダイアログが表示されます。

# **う**ショートカットを作成する

このステップでは、デスクトップに作成するプログラムのショートカットを選びます。

「ショートカットの作成」ダイアログで、作成するプログラムのショートカットを選びます。

初期設定では、すべてのショートカットがチェックされていますので、すべて のショートカットが作成されます。

| Is+Plus りライアント セットアッフ*                                                                  |                 | $\mathbf{X}$ |
|-----------------------------------------------------------------------------------------|-----------------|--------------|
| <b>シュートカットの作成</b><br>デスクトッフリニシュートカットを作成します。                                             |                 | N.           |
| 作成するショートカットを選択し、โ次へ]ボタンをクリックしま                                                          | す。              |              |
| 〒 [Infomation server +Plusへのシュートカリット<br>〒 インフォモニターへのシュートカット<br>〒 ダウンロードユーティリティへのシュートカット |                 |              |
| InstallShield                                                                           | < 戻る(B) 次へ (N)> | ++>tu        |

ショートカットを作成しない場合は、該当するプログラムのチェックボックス をクリックしてチェックをはずしてください。

## 作成するプログラムのショートカットが決まったら、[次へ(N)>] ボタン をクリックします。

「スタートアップへの登録」ダイアログが表示されます。

# **3.** スタートアップに登録するプログラムを選びます。

スタートアップに登録すると、コンピューターの起動時にプログラムが自動 的に起動するようになります。

| Is+Plus りライアント セットアッフ*                                                 |             | $\mathbf{x}$         |
|------------------------------------------------------------------------|-------------|----------------------|
| ス <b>タートアッフ<sup>*</sup>への登録</b><br>スタートアッフ <sup>*</sup> にカートカットを作成します。 |             | 124                  |
| 作成するシュートカットを選択し、D次へコボタンをワリッウしま                                         | とす。         |                      |
| ☑ 1777年二9-                                                             |             |                      |
| ✓ \$*\$>\$\$\$                                                         |             |                      |
|                                                                        |             |                      |
|                                                                        |             |                      |
|                                                                        |             |                      |
|                                                                        |             |                      |
| InstallShield                                                          |             |                      |
|                                                                        | < 戻る(B) ()) | <a>(N)&gt;</a> キャンセル |

スタートアップに登録しない場合は、該当するプログラムのチェックボックス をクリックしてチェックをはずしてください。

**4.** スタートアップに登録するプログラムが決まったら、[次へ(N)>] ボタン をクリックします。

「ファイルコピーの開始」ダイアログが表示されます。

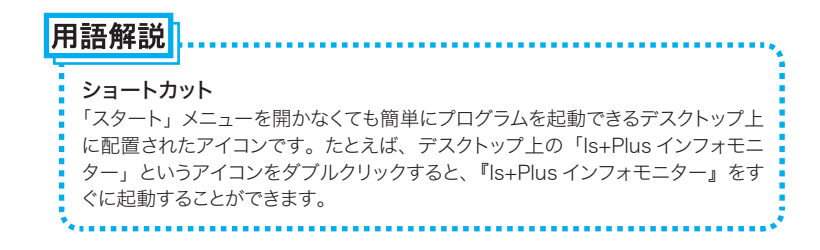

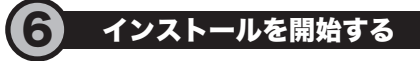

このステップでは、これまで設定してきた内容をもとにインストールを開始します。

**7.** 「ファイルコピーの開始」ダイアログには、これまで設定してきた内容が表示されています。

| Is+Plus クライアント セットアッフ*                                                         |                                     | X                                   |
|--------------------------------------------------------------------------------|-------------------------------------|-------------------------------------|
| ファイルコと <sup>*</sup> ーの開始<br>ファイルのコピーを開始する前に、設定内容をむ                             | 確認してください。                           | 12                                  |
| 7泊ゲラムファイルのコピーを開始するための情<br>「戻る」ボタンをツックします。現在の設定でよい<br>現在の設定:                    | 報は次の通りです。設定を確認<br>い場合は、D欠へはなりを外ックする | して、変更を必要とする場合は<br>るとファイルのコピーを開始します。 |
| インストール先フォルタ:<br>CV#Program Files¥Muratec¥Is+Plus<br>フログラムフォルタ:<br>Is+Plus      |                                     |                                     |
| インストールするコンホーネント:<br>サーバー検索モンシール<br>Is+Plus Port Monitor<br>Is+Plus V-2300_2800 |                                     |                                     |
| InstallShield                                                                  | 〈戻る(8) []]                          | 次へ (N)シー キャンセル                      |

変更する設定項目がある場合は、[<戻る(B)]ボタンをクリックして該当 箇所まで戻って変更してください。

# **2.** [次へ (N) >] ボタンをクリックします。

インストールを開始します。

| Is+Plus クライアント セットアッフ*          | $\mathbf{X}$ |
|---------------------------------|--------------|
| セットアッフ* ステータス                   | 12           |
| Is+Plus セットアッフりは、要求された操作を実行中です。 |              |
| 次をインストール中:                      |              |
| 8%                              |              |
|                                 |              |
| InstallShield                   |              |
| TI SKORUTIKU                    | キャンセル        |

しばらくすると、「Is+Plus 設定」ダイアログが表示されます。

| Is+Plus読定               | -  |
|-------------------------|----|
| Is+PlusのIPアドレスを入力してください |    |
|                         | 検索 |
| (入力例:192.168.0.1)       | OK |

 接続するサーバーの IP アドレスを「XXX.XXX.XXX.XXX」(XXX は半 角数字)のような形式で入力します。

接続するサーバーを検索して入力する場合

①「Is+Plus 設定」ダイアログの [検索] ボタンをクリックします。 サーバーの検索が開始されます。しばらくすると、「サーバー選択」ダイ アログが表示されます。

| Ŀ | s+Plus選択                               |                    | × |
|---|----------------------------------------|--------------------|---|
|   | IPアドレス<br>192.168.1.15<br>192.168.1.10 | 機器名称<br>経理部<br>総務部 |   |
|   |                                        | 読定 キャンセル           |   |

このダイアログには、ネットワーク上にある『Information server +Plus』を搭載したデジタル複合機の IP アドレスがリスト表示されます。 ②接続するサーバーを選びます。

「IP アドレス」あるいは「機器名称」をクリックすると、反転表示になります。

## ③[設定] ボタンをクリックします。

「Is+Plus 選択」ダイアログが閉じ、「Is+Plus 設定」ダイアログには選ん だサーバーの IP アドレスが表示されています。

## 4. [OK] ボタンをクリックします。

「Is+Plus 設定」ダイアログが閉じ、インストールを継続します。

5. インストールが完了すると、完了のウィザードが表示されます。

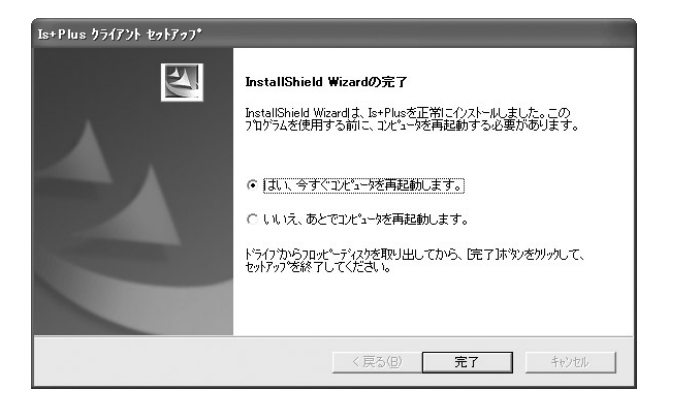

6. 「はい、今すぐコンピュータを再起動します。」のラジオボタンをクリックし、 [完了] ボタンをクリックします。

コンピュータが再起動します。

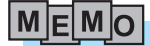

インストール完了後は、コンピュータを再起動しない限り、インストールしたプロ グラムを使用することができません。

# 7 インストール後の確認をする

お使いのコンピュータが再起動後、プログラムが確実にインストールされているか どうか確認してみましょう。

再起動直後の画面は次のとおりです。

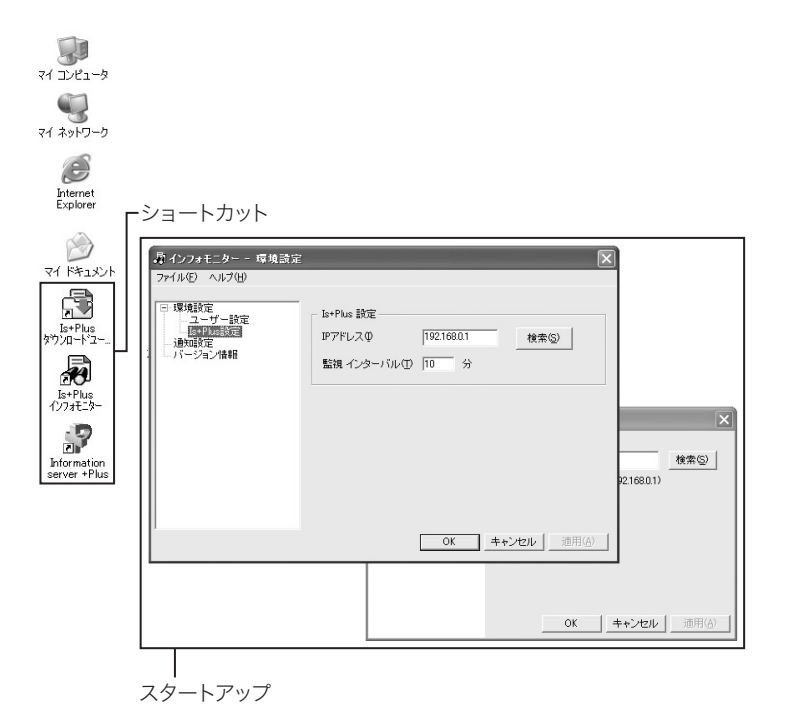

## <スタートアップ>

5 ショートカットを作成する で、スタートアップを登録するとコンピュー タの再起動後には、このようなウィンドウが自動的に開きます。

## <ショートカット>

5 ショートカットを作成する で、ショートカットを作成するとコンピュータ の再起動後には、このようなアイコンがデスクトップに作成されます。 [スタート] ボタンをクリックして「スタート」メニューを表示させてみてください。

| Internet                   |                                   |                                          |
|----------------------------|-----------------------------------|------------------------------------------|
| user                       |                                   |                                          |
| usor                       | 🖲 Office ドキュメントの新規作成              |                                          |
|                            | 🕞 Office ドキュメントを開く                |                                          |
| Contract Internet Explorer | 🎱 Windows Update                  |                                          |
| ◎ ★子 ヘ ー ル                 | 🖤 Windows カタログ                    |                                          |
| Microsoft Outlook          | ◎ プログラムのアクセスと既定の設定                |                                          |
|                            | m Real                            |                                          |
|                            | (前) アクセサリ                         | •                                        |
|                            | 前 ゲーム                             | •                                        |
|                            | (前) スタートアップ                       | •                                        |
|                            | 🔫 Broadcom Advanced Control Suite |                                          |
|                            | Internet Explorer                 |                                          |
|                            | Microsoft Outlook                 |                                          |
|                            | MSN Explorer                      |                                          |
|                            | 🗐 Outlook Express                 |                                          |
|                            | Windows Media Player              |                                          |
|                            | 🔏 Windows Messenger               |                                          |
|                            | 🔊 リモート アシスタンス                     |                                          |
|                            | 🛅 QuickTime                       | •                                        |
| すべてのプログラム(Ⴒ) 🕨             | 🖬 Information server +Plus        | 🛃 ().7#E_9=                              |
|                            | Determine                         | カバーページエディタ                               |
|                            |                                   | b) b) b) b) b) b) b) b) b) b) b) b) b) b |
| 7-42                       |                                   | 国 リファレンスマニュアル                            |

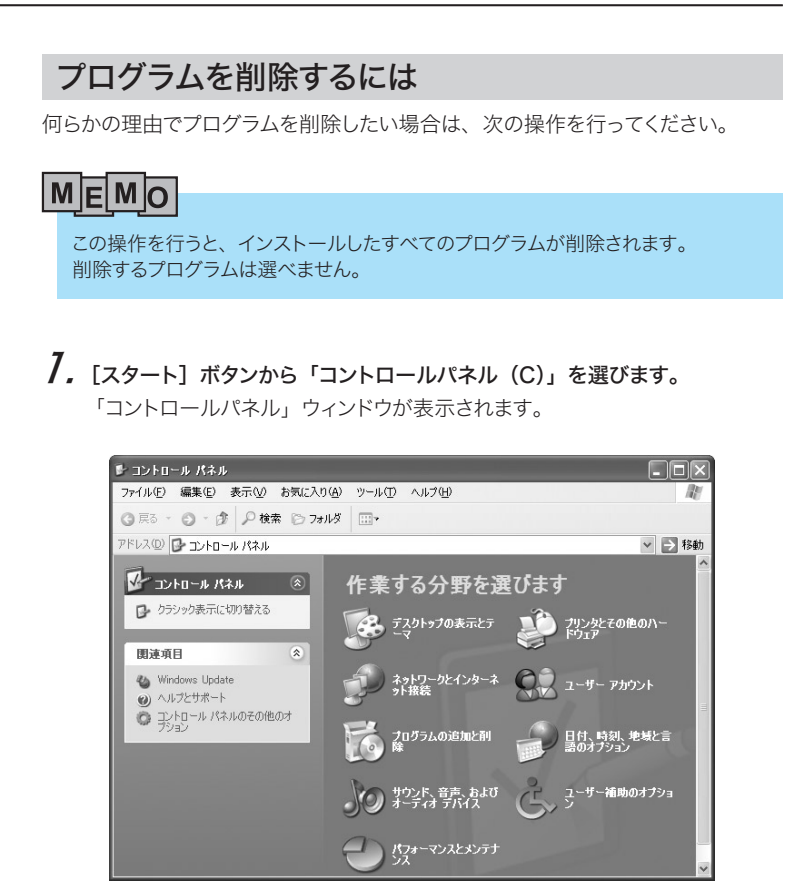

**2.** 「コントロールパネル」ウィンドウで「プログラムの追加と削除」をクリックします。

「プログラムの追加と削除」ダイアログが表示されます。

| 🐻 ナログラムの追                   | nと削除                                         |               |               |
|-----------------------------|----------------------------------------------|---------------|---------------|
| 5                           | 現在インストールされているプログラム:                          | 並べ替え(S): 名前   | ~             |
| プログラムの<br>変更と削除(H)          | ITML Help Workshop                           | サイズ           | 3.87MB        |
|                             | Intel(R) Extreme Graphics Driver             |               |               |
| 1                           | 🗿 Internet Explorer Q828750                  | サイズ           | 1.11MB        |
| プログラムの                      | InterVideo WinDVD                            | サイズ           | 15.02MB       |
| 追加( <u>N</u> )              | ji <mark>n</mark> Is+Plus                    | サイズ           | <u>1.50MB</u> |
| し<br>Windows<br>コンボーネントの    | このプログラムを変更したり、コンピュータから削除したりす<br>をクリックしてください。 | るには、「変更と削除] 📑 | 定更と削除         |
| 這加と削除(A)                    | LiveReg (Symantec Corporation)               | サイズ           | 2.81 MB       |
|                             | 👻 LiveUpdate 1.80 (Symantec Corporation)     | サイズ           | 4.78MB        |
| C                           | Microsoft Office XP Personal                 | サイズ           | 476.00MB      |
| フログラムの<br>アクセスと<br>既定の設定(2) | Modem Helper                                 | サイズ           | 1.61MB 🖌      |

# 3. 「Is+Plus」の [変更と削除] ボタンをクリックします。

「Is+Plus クライアント セットアップの保守」が表示されます。

| InstallShield Wizard               | $\mathbf{X}$                    |
|------------------------------------|---------------------------------|
| Is+Plusウライアント セットアッブの保守            | 24                              |
| Is+Plus クライアントのドライバを更新ま            | たは削除します。                        |
| 更新:<br>(閉にインス)                     | トールされているドライバが古い場合、バージョンアップします。〉 |
| 『     『     』     「     すべての     」 | (ンストールされているドライバを削除します。)         |
|                                    |                                 |
|                                    |                                 |
| InstallShield                      |                                 |
|                                    | < 戻る(型) 法へ(型) <b>キャンセル</b>      |

# 

「ファイル削除の確認」メッセージが表示されます。

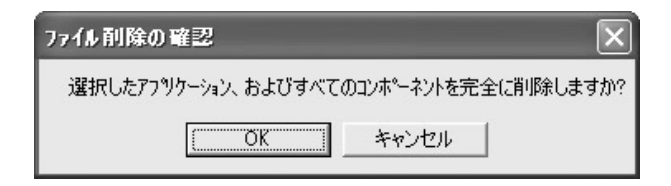

# 5. [OK] ボタンをクリックします。

プログラムの削除を開始します。

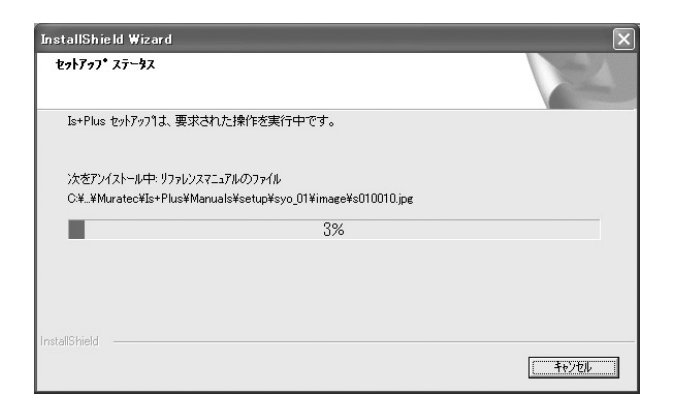

# 6. 「共有ファイルの検出」メッセージが表示された場合は、[はい(Y)] ボタ ンをクリックします。

「次回からこのメッセージを表示しない」をチェックすると、以降このメッセージは表示されなくなります。

| 共有ファイルの検出                                                                                                    |  |  |
|----------------------------------------------------------------------------------------------------|--|--|
| ファイル C:¥WINDOWS¥System32¥mmlweb.exe は、他のアフワソケーションで必要としていません。このファイルを削除できますが、他のアフリケーションが起動しなくなる可能性があります。ファイルを削除する場合は、┃はいを選択してください。 |  |  |
| □ 〔大回からこのメッセーンを表示しない。〕                                                                                                    |  |  |
| しはいひ しいえゆ キャンセル                                                                                                    |  |  |

7.「Install Shied Wizard の完了」ダイアログが表示されたらプログラムの 削除は完了です。

インストール後の動作を以下から選びます。

「はい、今すぐコンピュータを再起動します。」を選ぶと、コンピュータをす ぐに再起動します。

「いいえ、あとでコンピュータを再起動します。」を選ぶと、コンピュータを 再起動させずにそのまま使用します。

| InstallShield Wizard | InstallShield Wizardの完了<br>InstallShield Wizardの完了<br>InstallShield Wizardのここの<br>つロウラムを使用する前に、コンピュージを再起動する必要があります。 |
|----------------------|----------------------------------------------------------------------------------------------------|
| 0                    | ドライフからフロナーティスクを取り出してから、院子7本ツをかっかして、<br>セッドックを終了してくたさい。                                                              |

# **名.** [完了] ボタンをクリックします。

手順7で選んだ動作を実行します。 デスクトップからはショートカットが削除され、「スタート」メニューからは 「Information server +Plus」が削除されています。